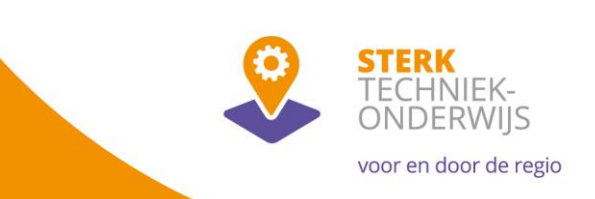

?

?

## Toelichting berekening totaal aantal leerlingen

Bij het invullen van het aanvraagformulier wordt op pagina 4 "Aanvraag" gevraagd het totaal aantal leerlingen in uw regio in te vullen.

Wanneer u een aanvraag doet voor een Techniekregio ziet de vraag er zo uit:

## Techniekregio

Totaal aantal leerlingen in de technische profielen en de leerlingen in technologisch vormgegeven andere profielen in het derde en vierde leerjaar per school die deelnemen in de regio. Bij deelname aan het experiment doorlopende leerlijnen vmbo mbo geeft u het aantal leerlingen in de route op.

| Totaal aantal leerlingen<br>techniekregio |   |  |
|-------------------------------------------|---|--|
|                                           | - |  |

## Doet u een aanvraag voor een Techniekarme regio, dan betreft het deze vraag: Techniekarme regio

Geef door middel van cijfers aan dat het percentage leerlingen dat is ingeschreven in technische profielen ten opzichte van het totaal aantal vmbo-leerlingen in de bovenbouw van de beroepsgerichte leerwegen (BB, KB, GL) maximaal 10% is.

Totaal aantal leerlingen techniekarme regio

In onderstaande stappen wordt toegelicht hoe u deze gegevens kunt berekenen aan de hand van het <u>regioportret</u>.

**Stap 1:** Selecteer uw regio in de regioportretten, door een selectie te maken in de aanvinklijst of een regio aan te klikken op de kaart.

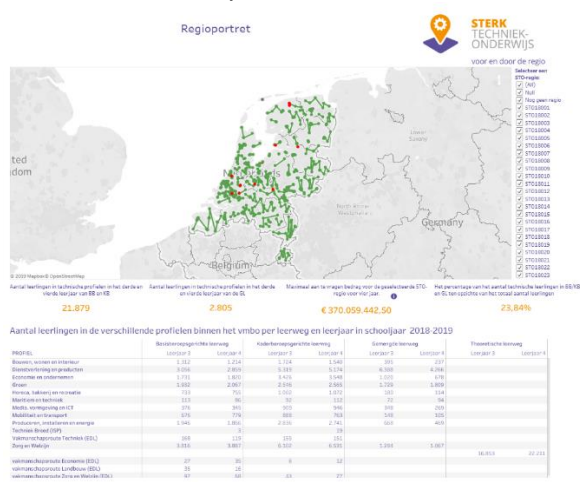

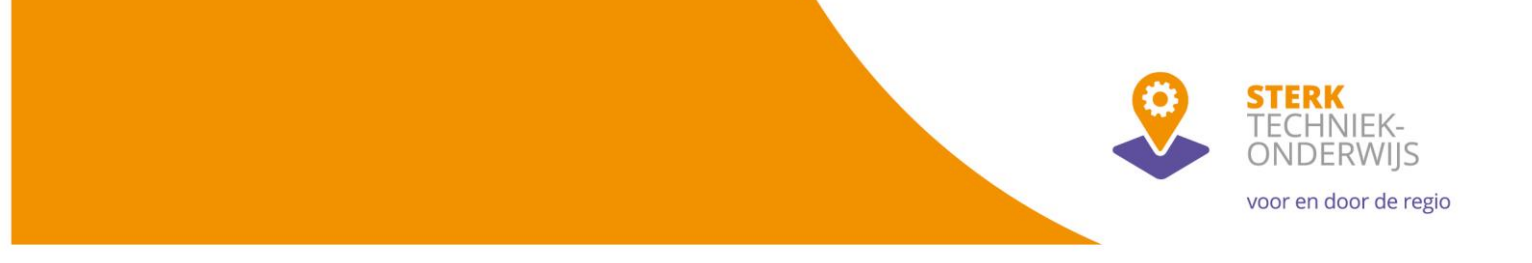

**Stap 2:** Verplaats het scherm (scroll) naar de tabel "Aantal leerlingen in de verschillende profielen binnen het vmbo per leerweg en leerjaar in schooljaar 2018-2019".

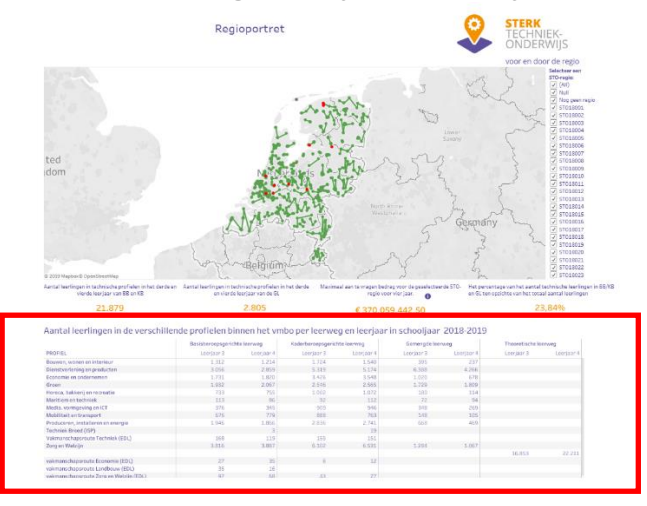

**Stap 3:** Selecteer door middel van klikken en slepen alle getallen in de kolommen "Basisberoepsgerichte leerweg", "Kaderberoepsgerichte leerweg" en "Gemengde leerweg".

|                                         | Basisberoepsgerichte leerweg |            | Kaderberoepsgerichte leerweg | Gemengde leerweg |            | Theoretische leerweg |            |            |
|-----------------------------------------|------------------------------|------------|------------------------------|------------------|------------|----------------------|------------|------------|
| PROFIEL                                 | Leerjaar 3                   | Leerjaar 4 | Leerjaar 3                   | Leerjaar 4       | Leerjaar 3 | Leerjaar 4           | Leerjaar 3 | Leerjaar 4 |
| Bouwen, wonen en interieur              | 1.312                        | 1.214      | 1.724                        | 1.540            | 395        | 237                  |            |            |
| Dienstverlening en producten            | 3.056                        | 2.859      | 5.319                        | 5.174            | 6.388      | 4.266                |            |            |
| Economie en ondernemen                  | 1.731                        | 1.820      | 3.426                        | 3.548            | 1.020      | 678                  |            |            |
| Groen                                   | 1.932                        | 2.067      | 2.546                        | 2.565            | 1.729      | 1.809                |            |            |
| Horeca, bakkerij en recreatie           | 733                          | 755        | 1.002                        | 1.072            | 180        | 114                  |            |            |
| Maritiem en techniek                    | 113                          | 86         | 92                           | 112              | 72         | 94                   |            |            |
| Media, vormgeving en ICT                | 376                          | 345        | 909                          | 946              | 348        | 269                  |            |            |
| Mobiliteit en transport                 | 676                          | 779        | 888                          | 763              | 148        | 105                  |            |            |
| Produceren, installeren en energie      | 1.946                        | 1.866      | 2.836                        | 2.741            | 668        | 469                  |            |            |
| Techniek Breed (ISP)                    |                              | 3          |                              | 19               |            |                      |            |            |
| Vakmanschapsroute Techniek (EDL)        | 168                          | 119        | 155                          | 151              |            |                      |            |            |
| Zorg en Welzijn                         | 3.816                        | 3.887      | 6.102                        | 6.531            | 1.284      | 1.067                |            |            |
|                                         |                              |            |                              |                  |            |                      |            |            |
| vakmanschapsroute Economie (EDL)        | 27                           | 35         | 6                            | 12               |            |                      |            |            |
| vakmanschapsroute Landbouw (EDL)        | 35                           | 16         |                              |                  |            |                      |            |            |
| vakmanschansroute Zoro en Welziin (EDL) | 97                           | 68         | 43                           | 27               |            |                      |            |            |

NB: Voorbeeld op basis van de landelijke cijfers.

**Stap 4:** Verplaats de cursor naar het blauw gemarkeerde gebied en laat deze even staan. Er verschijnt een pop-up venster met daarin het totaal aantal leerlingen, achter SUM(Totaal).

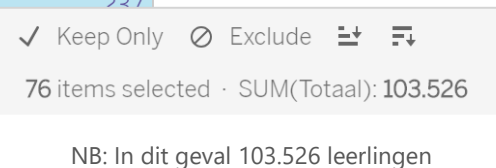

**Stap 5:** Neem dit getal over in uw aanvraagformulier.